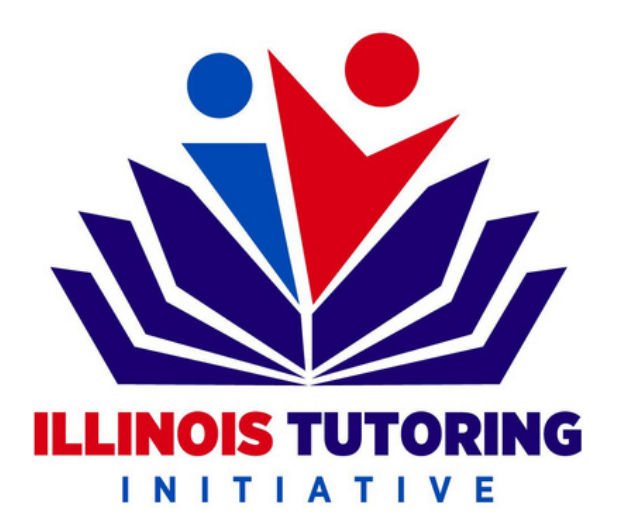

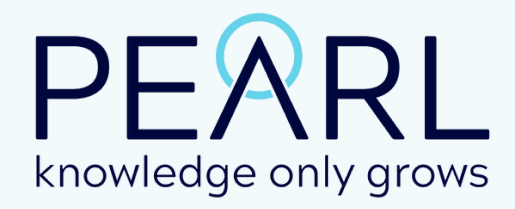

# Schedule Builder Guide

# The schedule builder allows you to bulk schedule your students and tutors.

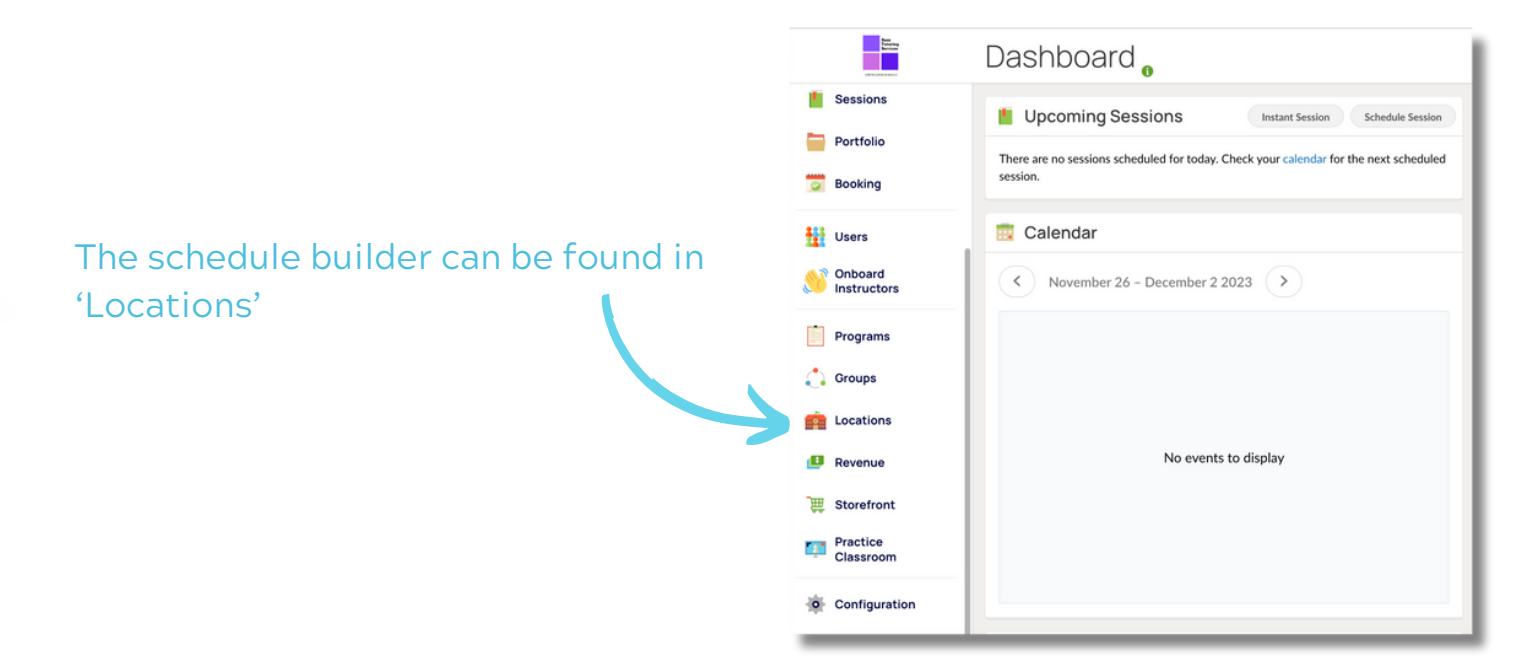

#### Select the school for which you would

like to create a schedule.

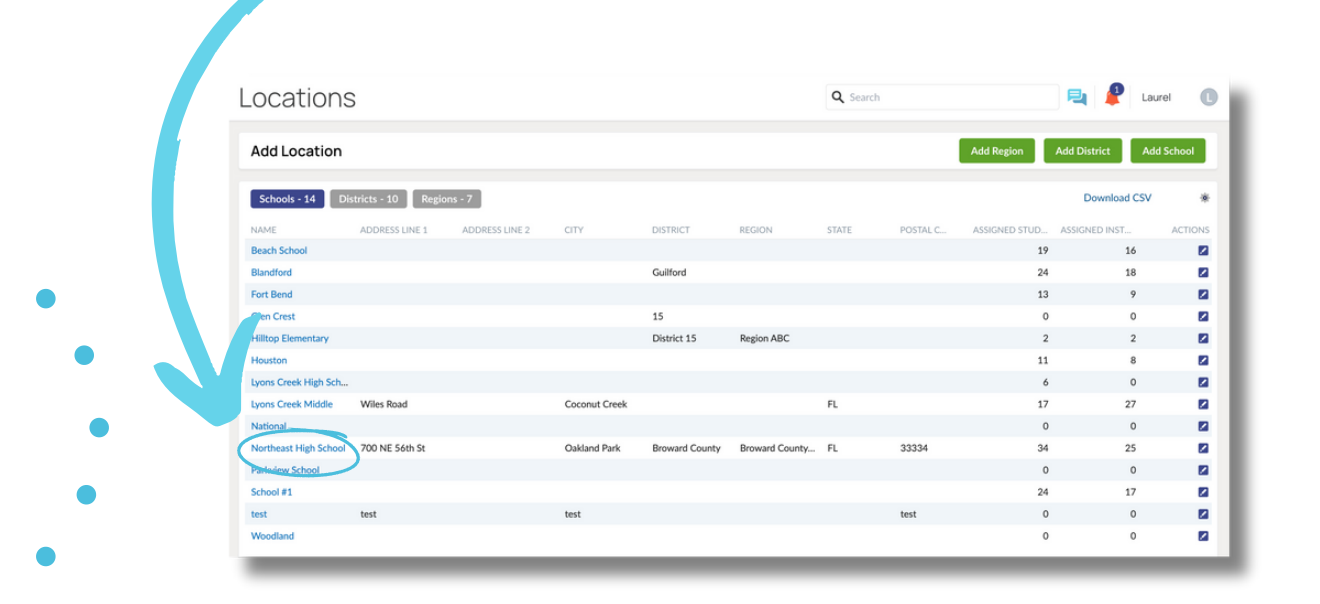

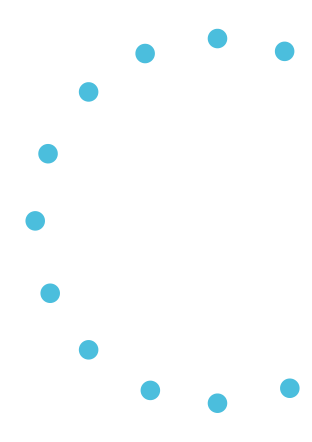

Step 1: Make sure all your students and tutors are rostered to the school location.

|           |         | Nor    | theast High               | School - Se      | chool         |                    | •                 | Q Search          |        | ء 🖉                 | Laurel      |    |
|-----------|---------|--------|---------------------------|------------------|---------------|--------------------|-------------------|-------------------|--------|---------------------|-------------|----|
| + Loca    | itions  | Over   | rview                     |                  |               |                    |                   |                   |        |                     |             |    |
| School Ov | erview  | STUDE  | ENTS                      |                  | INSTRUCTORS   |                    |                   |                   |        |                     |             |    |
| Roster    |         | Studer | nts                       | 29               | Instructors   | _                  |                   | 20                |        |                     |             |    |
| Schedule  | Builder | Assi   | gn Students               |                  | Assign Instru | ctors              |                   |                   |        |                     |             |    |
| <b>U</b>  |         | Stud   | ter List                  | EMAIL / INSERNAM | 15            | POLES              | PER CONSHIPS      | GPOLIPS           | STATUS | Download CSV < 1    | of 2 >      | 4  |
|           |         | 1      | D'Arcy Carlson            | darcy@tutorwithp | earl.com      | Admin, Instructor  | Marcus adtie,     | Multiple Instruct | Active | 11/29/2023 10:31 a  | Take Action | n  |
|           |         | 22     | Noraya Student - Razzaque | noraya@trilogyme | ntors.com     | Admin, Parent, St  | Carlton Kns. n    | Fall Cohort       | Active | 11/29/2023 10:04 a  | Take Action | n  |
|           |         | 2      | Loretta McCanless         | vrcycarlson@yah  | oo.com        | Parent, Instructor | Fiona Carlson, P  | Reading Group A   | Active | 11/21/2023 02:55 pm | Take Action | n  |
|           |         | 21     | Lawson Kyle               | da. kyle@tutor   | withpearl.com | Student            | Mathew Cuthber    | o Groups          | Active | 11/14/2023 03:01 p  | Take Action | a. |
|           |         | 21     | Fiona Carlson             | fionaca. n       |               | Student            | Ripley Carlson, D | Re. g Group A     | Active | 11/13/2023 01:04 p  | Take Action | 5  |
|           |         |        |                           |                  |               |                    |                   |                   |        |                     |             |    |

View who is currently rostered to the selected school location. If students or instructors are missing from your school's roster, you can add them by clicking on the corresponding "assign" button.

| Search students to add to the | Northeast High School roster. |         |                             |                             |                     |
|-------------------------------|-------------------------------|---------|-----------------------------|-----------------------------|---------------------|
| Selected Students 0 Selec     | t all Deselect all            | 574714F | COEATED                     | LATINGO                     | Check the box of    |
| Darcy Parent carlson          | darcyparent123@gmail.com      | Active  | 02/08/2023 05:14 pm (Locati | 11/09/2023 01:30 pm (Locati | the needed way wish |
| Parent Brain                  | darcy+brain@tutorwithpearl.co | Active  | 10/13/2023 02:00 pm         | 10/13/2023 02:43 pm (Locati | the people you wish |
| Pearl Test                    | pearitest0@gmail.com          | Active  | 10/06/2023 08:52 am (Locati | 10/06/2023 09:47 am (Locati | to add and click    |
| Benson Carlson                | darcymccanless@gmail.com      | Active  | 10/06/2023 08:46 am (Locati | 10/06/2023 08:52 am (Locati |                     |
| Jen Overton                   | laurel+jen@tutorwithpearl.com | Active  | 10/05/2023 02:40 pm (Locati | 10/05/2023 02:42 pm         | "Assign" to add     |
| Rachel Lynde                  | maeghan+rachael@tutorwithp    | Active  | 08/21/2023 10:06 am (Locati | 08/21/2023 11:14 am (Locati | them to the school  |
| Gilbert Blythe                | maeghan+gilbert@tutorwithpe   | Active  | 08/21/2023 10:03 am (Locati | 08/21/2023 11:09 am (Locati | them to the school  |
| Jeanette McDonald             | darcy+jeanette@tutorwithpear  | Active  | 08/10/2023 08:20 am         | 08/10/2023 08:26 am (Locati | roster.             |

# Step 2: Name your schedule and select the start and end dates.

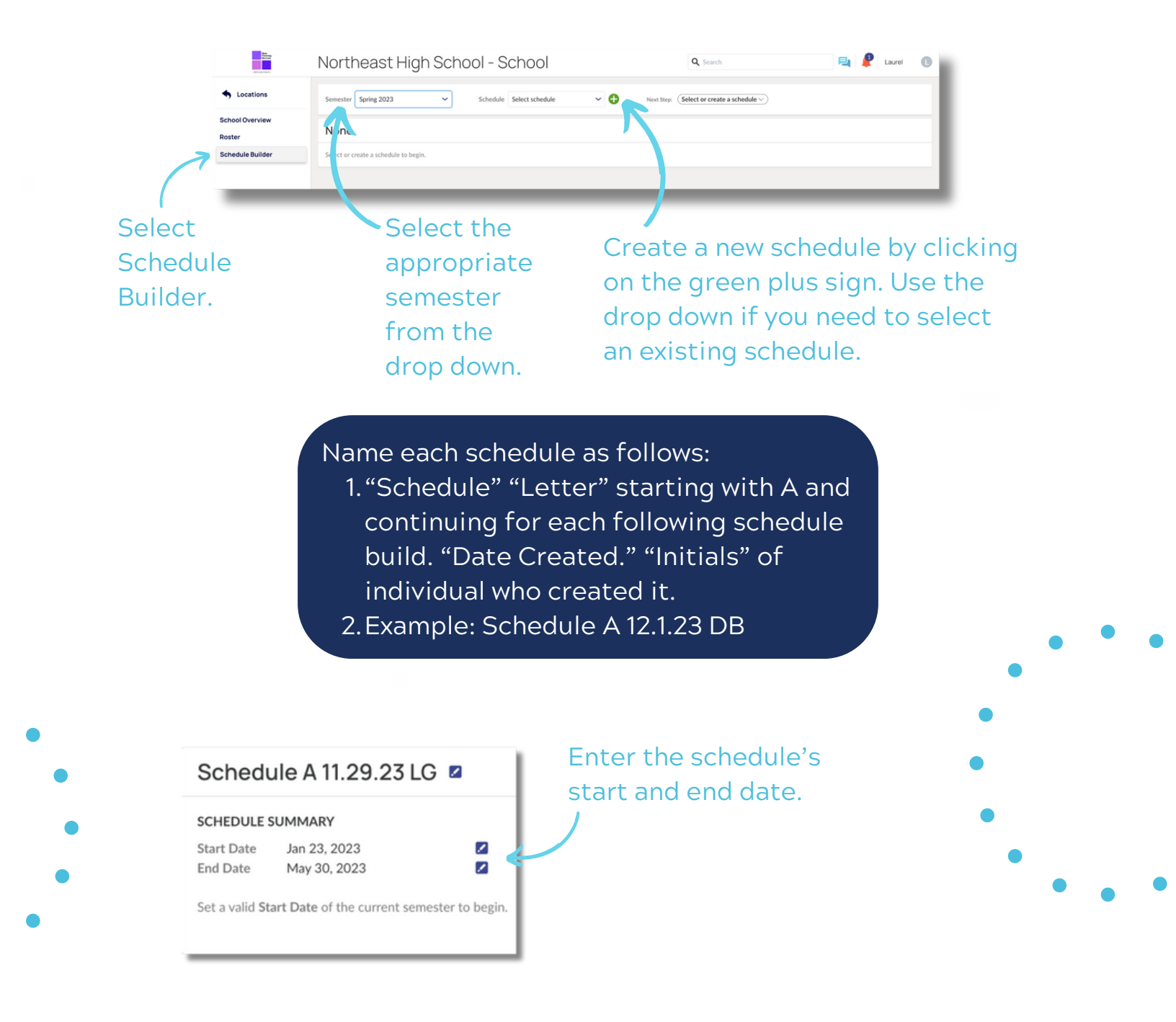

Step 3: Enter the details for the schedule.

| EEKLYSCHEDULE<br>Neek Day Sessions<br>4onday                                                                                                    | Click the plus sign<br>next to a weekday to<br>open the <b>Periods</b><br><b>form</b> .                                                                                                    |
|----------------------------------------------------------------------------------------------------|----------------------------------------------------------------------------------------------------|
| <ul> <li>Enter the schedule requirements:</li> <li>Title: Subject, Days, Time (e.g. Reading TWR 11-12pm)</li> <li>Grade</li> <li>Group Size</li> <li>Start Time</li> <li>Duration</li> <li>Select Days (same as in the title),</li> <li>Type: In-Person</li> <li>Turn off billable (i.e. grey-ed out),</li> <li>Location: type in the specific school</li> <li>Program: semester and grade (ex: 6-8 math, 3-5 elementary, etc),</li> <li>Description: Leave this blank</li> </ul> | Add Session on Monday     Tite   Math, French, etc.   Select subject   Select grade   Steret subject   Steret group size   Steret group size   St |

Repeat this process for each period you wish to create on your schedule.

Step 4: Enter any days tutoring off days for your school site.

| CHEDULE SU                   | UMMARY                 |            |                      |            |                     |                |                                    |          |                                         |
|------------------------------|------------------------|------------|----------------------|------------|---------------------|----------------|------------------------------------|----------|-----------------------------------------|
| itart Date                   | Jan 1, 2024            | Timezone   | (UTC-05:00) New York |            |                     | PERIOD DET     | TAILS                              |          | 🖬 Edit P                                |
| ind Date                     | May 31, 2024           | Status     | Draft                |            |                     | Subject        |                                    | Туре     | Pearl Advanced Online Classroom         |
| NEEKINGCH                    | 501115                 |            |                      |            |                     | Grade          |                                    | Location |                                         |
| VEEKLT SCH                   | EDULE                  | Remove All | Periods Find Matches | for All Pe | riods               | Group          | 2 students                         | Billable | Yes                                     |
| Week Day                     | Sessions               |            |                      |            |                     | Day            | Tuesday, Thursday                  | Program  | Literacy                                |
|                              | M Math 1-2 pm          |            | 1:00 PM - 2:00 PM    | <b>1</b>   | -                   | Length         | 11:00 AM<br>1 hour                 | Color    | TR Math 11-12 pm                        |
| Monday                       | MW Reading 3-3:30 pm   |            | 3:00 PM - 3:30 PM    | <b>1</b>   | Ð                   | CECCIONIC      |                                    |          |                                         |
|                              | TR Reading 10-10:30 am |            | 10:00 AM - 10:30 AM  | <b>2</b> 8 | •                   | Click Add Inst | tructors/Add Students to begin add | Find N   | s, or Find Matches based on Instructors |
| Tuesday                      | TR Math 11-12 pm       |            | 11:00 AM - 12:00 PM  | 8          | •                   | Students avai  | lability.                          |          |                                         |
| Wednesday                    | MW Reading 3-3:30 pm   |            | 3:00 PM - 3:30 PM    | <b>2</b> 8 | 0                   |                |                                    |          |                                         |
| <b>Th.</b>                   | TR Reading 10-10:30 am |            | 10:00 AM - 10:30 AM  | <b>1</b>   | •                   |                |                                    |          |                                         |
|                              | TD Math 11, 12 pm      |            | 11:00 AM - 12:00 PM  | <b>2</b> 8 | •                   |                |                                    |          |                                         |
| Thursday                     | TR Math 11-12 pm       |            |                      |            | -                   |                |                                    |          |                                         |
| Friday                       | TK Matri 11-12 pm      |            |                      |            | Ð                   |                |                                    |          |                                         |
| Friday<br>Saturday           | TR Math 11-12 pm       |            |                      |            | 0                   |                |                                    |          |                                         |
| Friday<br>Saturday<br>Sunday | TR Main 12-32 pm       |            |                      |            | •                   |                |                                    |          |                                         |
| Friday<br>Saturday<br>Sunday | FF DAYS                |            | Add Ted              | torios Off | <ul> <li></li></ul> |                |                                    |          |                                         |
| Friday<br>Saturday<br>Sunday | FF DAYS                |            | Add Tut              | toring Off | Date                |                |                                    |          |                                         |

Enter any dates you know you know there will not be regular tutoring (e.g. holiday, assembly, school closed)

|   | Add Tutoring Off Dates                            |                                   |
|---|---------------------------------------------------|-----------------------------------|
| ) | Enter a name and dates for this tutoring off day. |                                   |
| • | Name                                              | Name the event and select         |
| • | Start Date MM/DD/YYYY                             | whether it is one day or multiple |
| • | Multiple days                                     | days. Click fillish when done.    |
| ) | Cancel Finish                                     |                                   |

Step 5: Match your students and instructors for the period you've created.

### **Manual Matching**

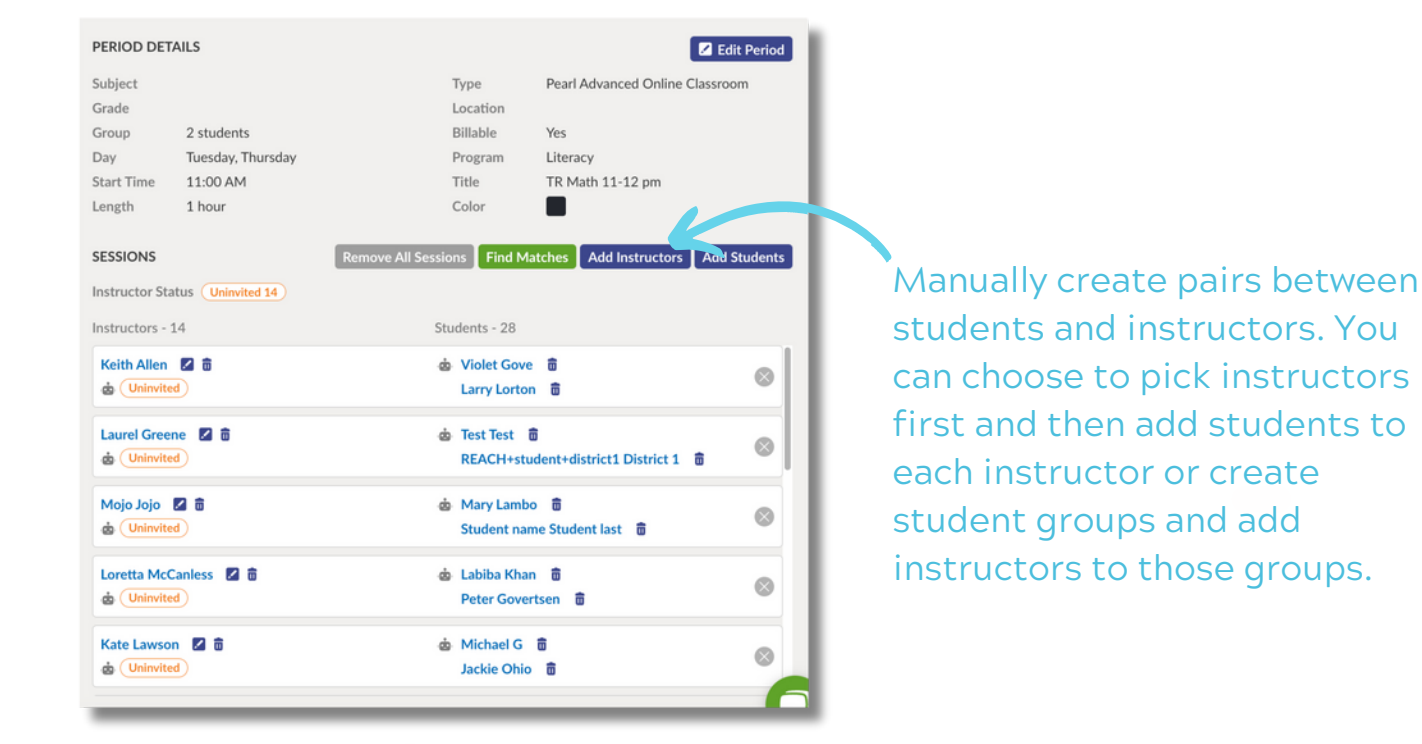

| כ | FIRSTNAME | LASTNAME 🛧 | SUBJECTS & GRADES                                  | ASSIGNED STUDENTS                                 |
|---|-----------|------------|----------------------------------------------------|---------------------------------------------------|
| כ | Keith     | Allen      |                                                    | Larry Lorton, Michael G, Fiona Carlson, Violet G  |
| כ | Diana     | Barry      |                                                    | Ripley Carlson, Gilbert Blythe, Michael G, Fiona  |
| כ | Marcus    | Breadtie   | Math Pre-K - College, Math (Algebra) 6th - College | Charlie Jack, Larry Lorton, Fiona Carlson, Alex K |
| כ | Julius    | Caesar     | 6th - 8th, Pre-K - 3rd, 7th - College + 3 more     | Fiona Carlson, Alex Koutros, Carlton Knutson, Ja  |
| כ | Eric      | Carlson    |                                                    | Charlie Jack, Fiona Carlson, Alex Koutros, Violet |
| כ | Mathew    | Cuthbert   |                                                    | Lawson Kyle, Michael G, Rachel Lynde, Calvin Kr   |
| ٦ | Marilla   | Cutherbert |                                                    | Lawson Kyle, Larry Lorton, Alex Koutros, Jackie   |
|   |           |            |                                                    | Cancel Add Instructors                            |

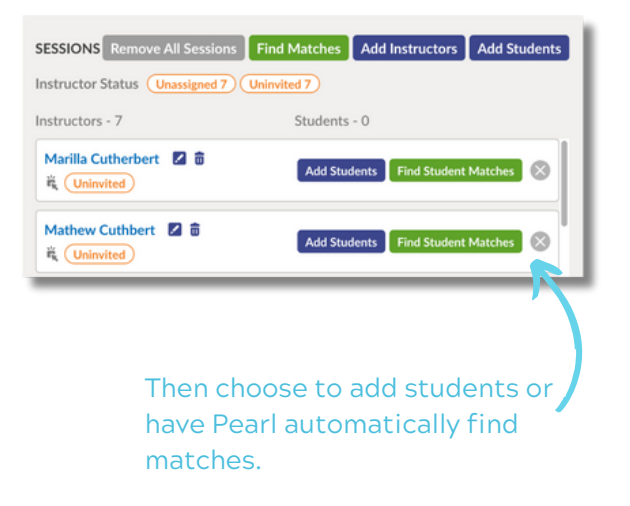

Step 6: Match your students and instructors for the period you've created.

#### **Automatic Matching** PERIOD DETAILS Z Edit Period Pearl Advanced Online Classroom Subject Type Grade Location Billable Group 2 students Yes Tuesday, Thursday Dav Program Literacy Start Time 11.00 AM Title TR Math 11-12 nm Color Length 1 hour SESSIONS All Sessions Find Matches Add Inst. tors Add Students Instructor Status Uninvited 14 Use Pearl's built-in algorithm Instructors - 14 Students - 28 matching system to automatically Keith Allen 🛛 🛱 do Violet Gove 💼 $\otimes$ d Uninvited Larry Lorton find matches between students and Laurel Greene 🛛 🖬 do Test Test 🕅 $\otimes$ instructors. (Uninvited) REACH+student+district1 District 1 a Mojo Jojo 🛛 💼 💩 Mary Lambo 💼 $\otimes$ (Uninvited) Student name Student last Loretta McCanless 🛛 🖬 🧄 Labiba Khan 🗂 $\otimes$ d (Uninvited) Peter Govertsen Kate Lawson 🛛 🖬 💩 Michael G 💼 $\otimes$ (Uninvited Jackie Ohio 💼 Edit automatic choices to set up your matches exactly the way you want them.

#### Step 7: Get your scheduled approved and submit.

#### Process to submit your schedule

- 1. Notify central office that your schedule is ready.
- 2. Central Office reviews and approves.
- 3. Invite instructors to the schedule.
- 4. Submit the schedule once all instructors have approved to finalize.

| mester Sp                                    | ving 2023                                      | ~ | Schedule                       | Schedule A                                               | ~           | •                | Next Step:                              | (Invite instructors ~ | )                 |                              |                               | B Delete   | Schedule |
|----------------------------------------------|------------------------------------------------|---|--------------------------------|----------------------------------------------------------|-------------|------------------|-----------------------------------------|-----------------------|-------------------|------------------------------|-------------------------------|------------|----------|
| chedu                                        | le A 🛛                                         |   |                                |                                                          |             |                  |                                         |                       |                   |                              | Invite Instructors            | Submit S   | chedule  |
| HEDULE SU<br>irt Date<br>d Date<br>EEKLY SCH | JMMARY<br>Jan 1, 2024<br>May 31, 2024<br>EDULE | 2 | Timezone<br>Status<br>Remove A | (UTC-05:00) New York<br>Draft<br>Il Periods Find Matches | for All Per | <b>∠</b><br>iods | PERIOD DET<br>Subject<br>Grade<br>Group | AILS<br>1-on-1        |                   | Type<br>Location<br>Billable | In Person<br>School<br>Yes    | F          |          |
| eek Day                                      | Sessions                                       |   |                                |                                                          |             |                  | Day<br>Start Time                       | Tuesday, Thursday     |                   | Program                      | Literacy<br>TR Reading 10-10: | 30 am      |          |
|                                              | 📕 M Math 1-2 pm 🖌                              |   |                                | 1:00 PM - 2:00 PM                                        | 28          | •                | Length                                  | 30 minutes            |                   | Color                        |                               | 20 ann     |          |
| londay                                       | MW Reading 3-3:30 pm 🖌                         |   |                                | 3:00 PM - 3:30 PM                                        | 28          | •                | SESSIONS                                |                       | Remove All Secul  | Field M                      | Add Instance                  | Love Add S | ate      |
|                                              | TR Reading 10-10:30 am 🖌                       |   |                                | 10:00 AM - 10:30 AM                                      | <b>2</b> 8  | •                | Instructor Sta                          | tus Uninvited 16      | Hemore All Sessio |                              | Nucleo                        |            |          |
| uesday                                       | TR Math 11-12 pm 🖌                             |   |                                | 11:00 AM - 12:00 PM                                      |             | Ð                |                                         |                       |                   | dente de                     |                               |            |          |

\*Do not click submit schedule until you have had your schedule approved by Central Office.

#### <u>Click here to watch a tutorial video on how to use the</u> <u>schedule builder</u>.

### HOW TO EDIT A PUBLISHED SCHEDULE

All edits to your schedules created in the schedule builder must be made from the calendar or sessions grid.

| Search             |                   | 5 Statuses Selected  | 🛛 🗸 💽 🖌 🖌  |                      |           | Book Session |
|--------------------|-------------------|----------------------|------------|----------------------|-----------|--------------|
| SAVED FILTERS      |                   |                      |            |                      |           |              |
| er's Schedule 🗾    |                   |                      |            |                      |           |              |
| < January 1 - 31 2 | 2024 >   mo       | nth week day         | list today |                      |           |              |
| Sun                | Mon               | Tue                  | Wed        | Thu                  | Fri       | Sat          |
| 31                 | 1                 | 2                    | 3          | 4                    | 5         | 6            |
|                    | 12p M Math 1-2 pm | 9a TR Reading 10-1 📰 | 8a Math 📒  | 9a TR Reading 10-1 🧮 | 8a Math 📰 |              |
|                    | 2p MW Reading 3-3 | +3 more              | +2 more    | +3 more              |           |              |
| 7                  | 8                 | 9                    | 10         | 1                    | 12        | 13           |
|                    | Ba Math 📰         | 9a TR Reading 10-1 📰 | 8a Math    | 9a TR Reading 10-1   | 8a Math 📰 |              |
| •                  | 2 more            | +2 more              | +2 more    | +3 more              |           |              |
| 14                 | 15                | 16                   | 17         |                      | 19        | 20           |
|                    | Ba Math 📰         | 9a TR Reading 10-1 🧱 | 8a Math    | 9a TR Reading 10-1.  | 8a Math 📰 |              |
| •                  | 2 more            | +2 more              | +2 more    | +3 more              |           |              |
|                    |                   |                      |            |                      |           |              |

Locate the period you wish to edit.

| TR Reading  | g 10-10:30 am -  | 9:00am Tu | ie 9th |            |           | ×       |
|-------------|------------------|-----------|--------|------------|-----------|---------|
| INSTRUCTOR  | STUDENTS         | START     | LENGTH | ATTENDANCE | STATUS    | ACTIONS |
| Laurel G 🖳  | Peter G 🖳        | 9:00 am   | 0:30   | Incomplete | Scheduled |         |
| Hannah C 🖳  | Kyle L 🗣         | 9:00 am   | 0:30   | Incomplete | Scheduled | 22      |
| Marilla C 🖷 | Student name S 🖷 | 9:00 am   | 0:30   | Incomplete | Scheduled | 2 2     |
| Diane H 🖳   | Michelle C 🖳     | 9:00 am   | 0:30   | Incomplete | Scheduled | 88      |
| Loretta 🖳   | Jackie O 🖪       | 9:00 am   | 0:30   | Incomplete | Scheduled | 88      |
| Zubeida Z 🖳 | Michael G 🖳      | 9:00 am   | 0:30   | Incomplete | Scheduled | 88      |
| Diana B 🖳   | Ripley C 🛤       | 9:00 am   | 0:30   | Incomplete | Scheduled | 88      |
| Eric C 🖳    | Loretta 🖳        | 9:00 am   | 0:30   | Incomplete | Scheduled |         |

Click the pencil icon to select the specific session in the period that you would like to edit.

## HOW TO EDIT A PUBLISHED SCHEDULE

All edits to schedules created in the schedule builder must be made from the calendar or sessions grid.

| Edit Session<br>Session Type<br>Online (Pearl) Online<br>Location<br>School             | (Pearl Advanced) Online (<br>St                                                              | URL Link)   In-perso<br>atus Scheduled hange Attendance for m | in Contractions                                                 | Make y<br>sessior          | our edits to the<br>n. Click save changes                           |
|-----------------------------------------------------------------------------------------|----------------------------------------------------------------------------------------------|---------------------------------------------------------------|-----------------------------------------------------------------|----------------------------|---------------------------------------------------------------------|
| Start Date January 02, 2024 This session is #1 of a 44 sess Repeat on weekdays Su Mo Tu | America/Chicago<br>9:00 AM<br>ion series currently repeating of<br>We Th Pr Sa<br>Studentifa | Dura<br>30<br>n Tuesday & Thursday.<br>Repeat occurrer<br>43  | ation Ominutes min. 0.15, max. 3.30 nces Total # of sessions 44 | when y                     | ou are done.                                                        |
| D'Arcy Carlson, darcy@tutor                                                             | withX Peter G ×                                                                              | Delete Session                                                | Cancel Session Save Changes                                     | Cancel<br>of the<br>from h | a session or the rest<br>sessions in the series<br>ere.             |
| Edit Recurri<br>Make Changes<br>This session<br>This and follow<br>All good!            | ng Session<br>to:<br>wing sessions                                                           |                                                               |                                                                 | K                          | Whether you are<br>editing or<br>canceling a<br>session it will ask |
| Cancel                                                                                  |                                                                                              |                                                               |                                                                 | Save                       | do this for this<br>session or for the                              |

Important things to note about editing published schedules:

- You cannot delete one session from the series. Pearl will indicate that it will delete all sessions from the series.
- If you need to add a new session series for a tutor/student match, go to the schedule builder and build a new schedule for them from there.